## 問題

長尺図面の用紙サイズを、システム設定に登録したい。

対象製品

V-nasClair・V-nas シリーズ 全般 V-nas 専用 CAD シリーズ 全般

## 回答

用紙サイズコマンドにて登録します。

## 操作手順

対象コマンド:

[V-nas 標準モード]:[設定] タブー[システム] カテゴリー『用紙サイズ設定』コマンド [V-nas クラシックモード]:**『設定-システム-用紙サイズ』**コマンド

- 1. 『設定-システム-用紙サイズ』コマンドを実行して下さい。
- 2. 【用紙サイズの設定:ダイアログ】が表示されますので、[追加]ボタンまたは[挿入]ボタンをクリック して下さい
- 3. 表示されている、"名称""高さ""幅"についてそれぞれ入力して下さい。

V-nasClair・V-nas シリーズ

| 名称   | 高さ(mm) | 幅(mm) |   |   | 追加                |
|------|--------|-------|---|---|-------------------|
| A4X7 | 297    | 1471  |   |   | 1177.2            |
| A4X8 | 297    | 1682  |   |   | 1单八               |
| 44X9 | 297    | 1892  |   |   | 削除                |
| B1   | 728    | 1030  |   |   | 677 <b>4</b> 7/1- |
| B2   | 515    | 728   |   |   | 初期化               |
| B3   | 364    | 515   |   |   |                   |
| B4   | 257    | 364   |   |   |                   |
| 00   | 190    | 257   |   |   |                   |
| 新サイズ | 1      | 1     |   |   |                   |
| 新規図  | 面初期値一  |       |   |   |                   |
| 名称   | A1     |       | ~ | • |                   |

V-nas 専用 CAD シリーズ

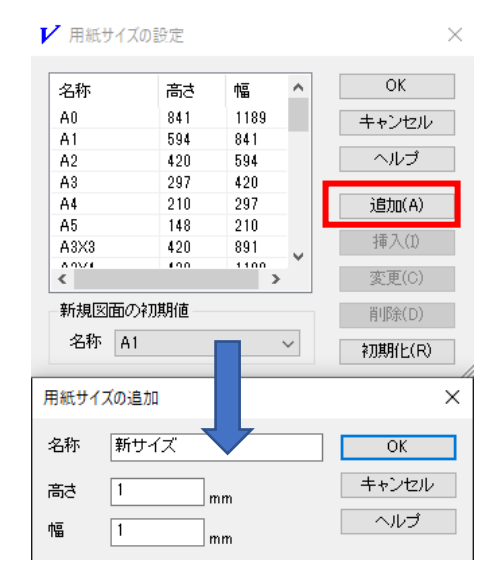

4. 用紙サイズの一覧に入力した内容が表示されます。

個人利用目的以外の利用、無断転載、複製を禁じます。 当社著作権について (<u>https://www.kts.co.jp/msg/cpyrighty.html</u>) Copyright (C) KAWADA TECHNOSYSYTEM CO.LTD. All Rights Reserved.

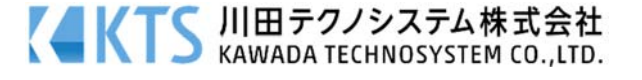